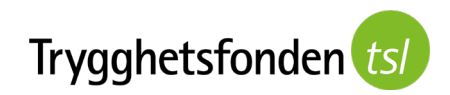

# Guide: Ansluta till videosamtal i Zoom

Välkommen till ditt möte med Trygghetsfonden TSL i Zoom! Vi ser fram emot att få berätta om omställningsstödet och hur vi kan hjälpa dig till nytt jobb, börja studera eller starta eget.

I den här guiden visar vi hur du kan ansluta till videosamtal i Zoom via telefon och dator.

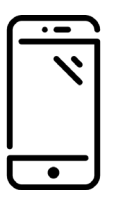

Ansluta till videosamtal via telefon: sida 2.

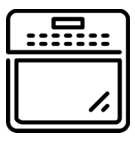

Ansluta till videosamtal via dator: sida 7.

#### Inför ditt videosamtal

Det finns några saker som du kan göra medan du väntar på att ditt videosamtal ska börja. Här är några tips på vad du kan göra för att ditt videosamtal ska bli så bra som möjligt.

- ✓ Hitta en plats där du kan prata ostört.
- ✓ Se till att du har internetuppkoppling.
- ✓ Använd helst hörlurar med en inbyggd mikrofon om du har det.
- ✓ Det är bra om mobilen eller datorn kan stå på ett bord framför dig.
- ✓ Fundera igenom om du har några frågor som du vill ställa.

# Ansluta till videosamtal via mobiltelefon

Du behöver:

- ✓ en Iphone eller Androidmobil
- ✓ internetuppkoppling eller mobiluppkoppling

Gör så här för att ansluta till ditt videomöte från telefon

1. Du får ett sms eller epost till din mobiltelefon med en länk. Klicka på länken.

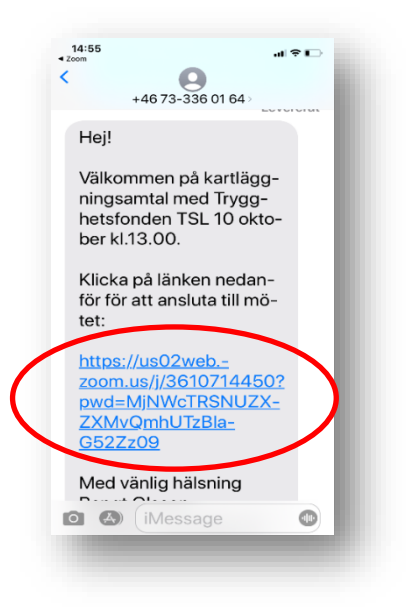

2. Välj *Download* så installeras appen kostnadsfritt. (Du kan också ladda ned ZOOM-appen manuellt genom att gå in och söka efter Zoom i App Store (Iphone) eller Google Play (Android).

Android

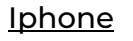

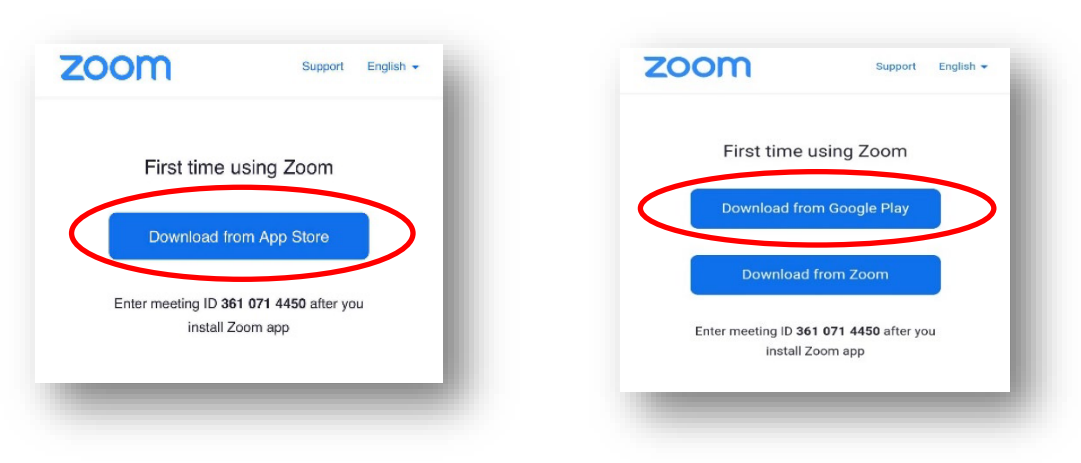

3. Gå tillbaka till ditt sms och klicka på länken en gång till.

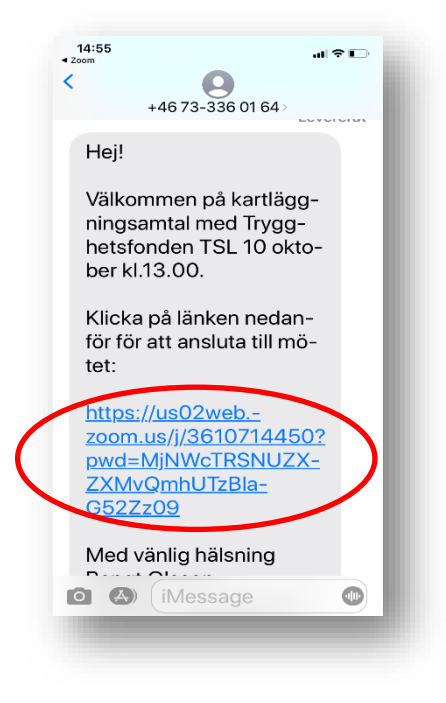

4. Du kommer till ett väntrum.

När du ser denna bild betyder det att du är i ett digitalt väntrum och att omställningsrådgivaren från Trygghetsfonden TSL släpper in dig när mötet startar.

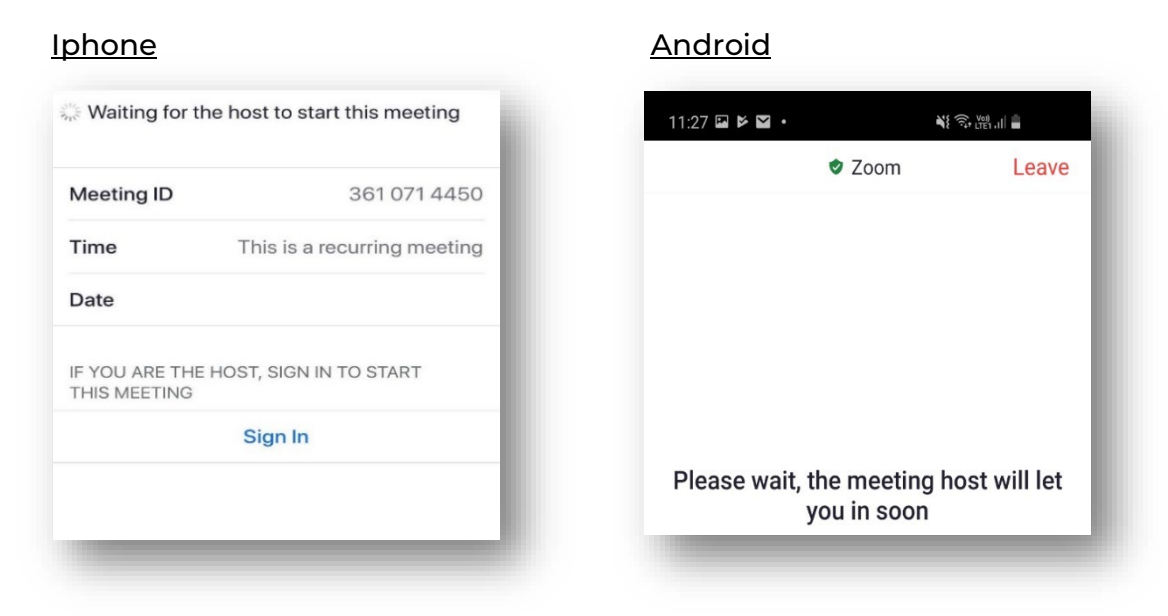

5. När du blivit insläppt till mötet behöver du fylla i ditt namn och klicka på *Continue* för Iphone och *OK* för Android

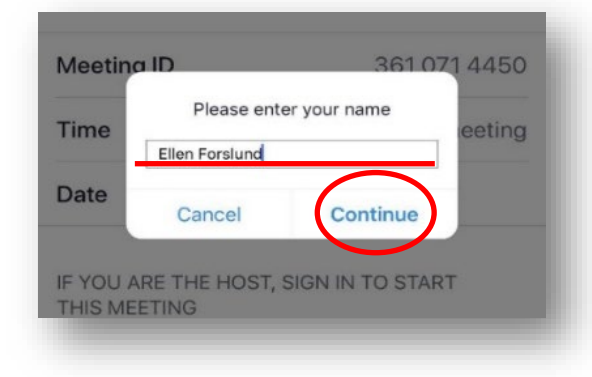

#### <u>Iphone</u>

### <u>Android</u>

| Your Name |    |
|-----------|----|
| Cancel    | ОК |
|           |    |

#### 6. Välj / Agree

#### <u>Iphone</u>

### <u>Android</u>

| To us<br>to aq | se Zoom, you need |                                                                                  |
|----------------|-------------------|----------------------------------------------------------------------------------|
| Ser            | Policy.           | To use Zoom, you need to agree to<br>the Terms of Service and Privacy<br>Policy. |
| M              | Terms of Service  | Terms of Service                                                                 |
|                | Privacy Policy    | Privacy Policy                                                                   |
| I Ag           | ree I Disagree    | I Disagree I Agree                                                               |

7. Välj *OK* för att ansluta din kamera (Gäller bara för Iphone. Om du har en Android kan du nu hoppa till steg 11).

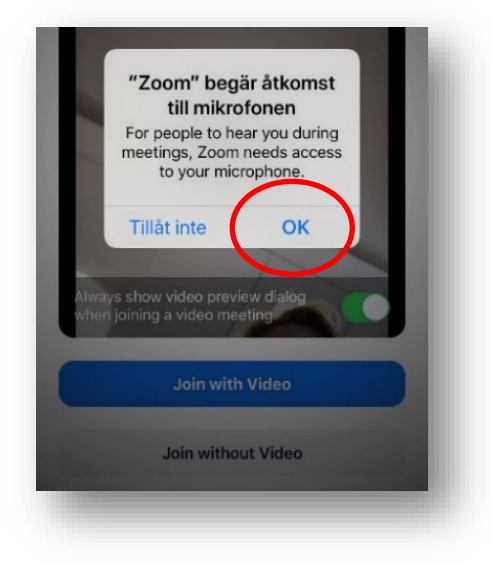

8. Välj Join with Video (Gäller bara för Iphone)

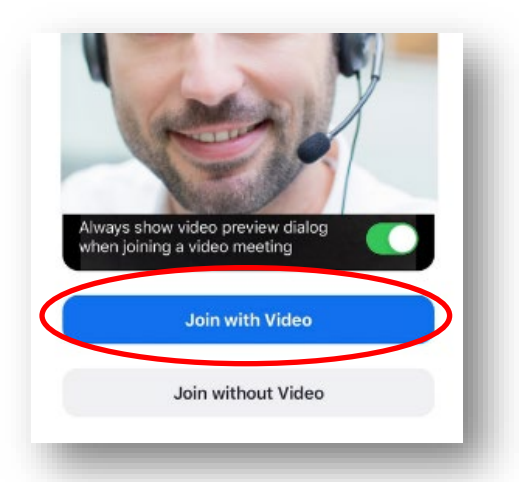

9. Välj OK för att ansluta din mikrofon (Gäller bara för Iphone)

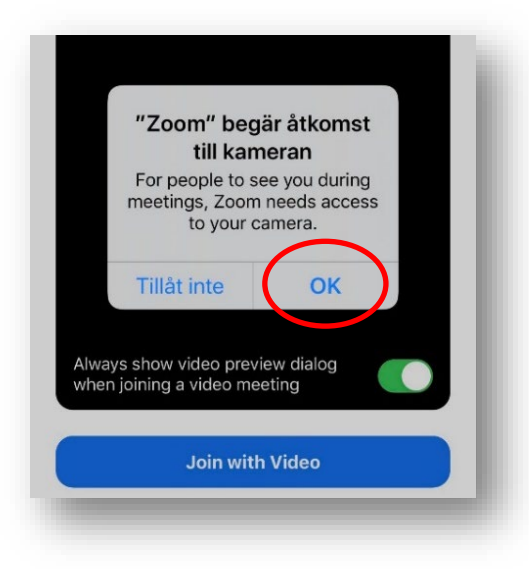

10. Zoom frågar om du vill få notiser. Om du inte vill det väljer du Tillåt inte. (Gäller bara för Iphone)

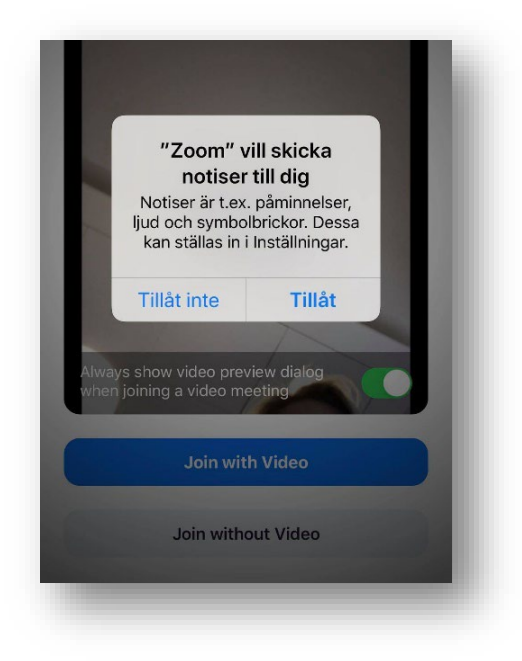

*11.* Välj *Call using Internet Audio* för Iphone eller välj *Call over internet* för Android.

<u>Iphone</u>

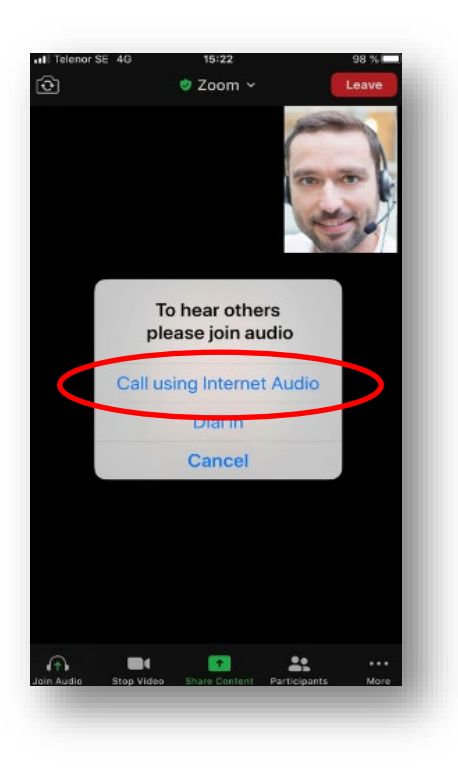

<u>Android</u>

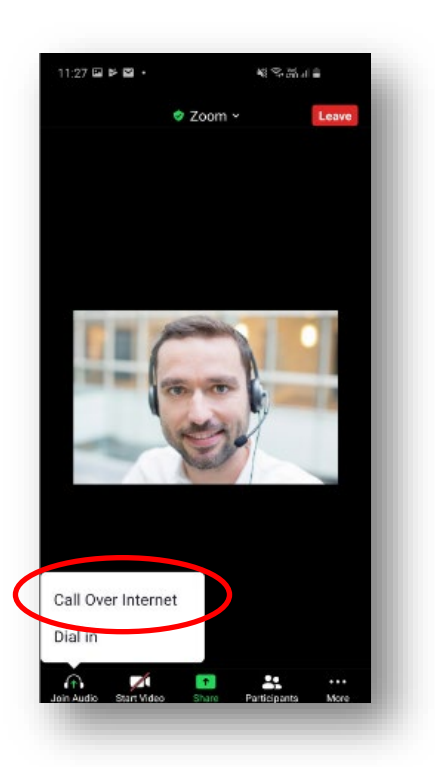

Om video och ljud inte startar automtiskt trycker du på *Start video* och *Unmute.* 

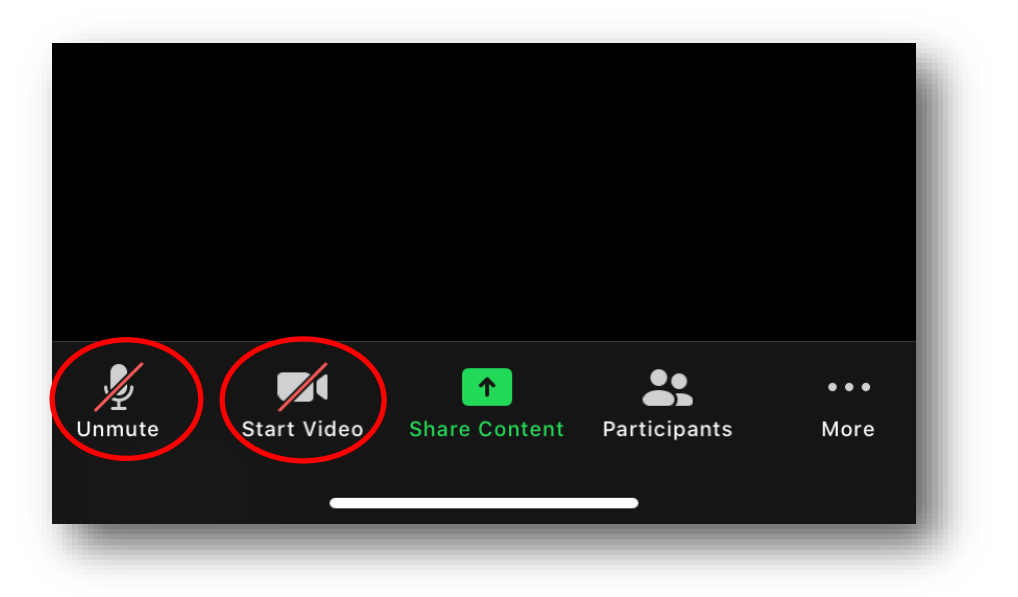

- Nu är mötet igång!

# Ansluta till videosamtal med Zoom via dator

Du behöver:

- ✓ dator med webbkamera
- ✓ internetuppkoppling eller mobiluppkoppling

Gör så här för att ansluta till ditt videomöte från din dator

1. Öppna epostmeddelandet som innehåller din kallelse till videomötet. Klicka på länken i meddelandet.

| Obligatorisk Sofia Lund                                                                                                    | d                                                                                        |
|----------------------------------------------------------------------------------------------------|------------------------------------------------------------------------------------------|
| <ul> <li>den 14 oktober 2020 15:00-16:3</li> </ul>                                                                                               | 80 🛛 https://us02web.zoom.us/j/3610714450?pwd=eHRTYUs4R3dRVTQxOWFaQWRBTTR1QT09           |
| Hej!                                                                                                    |                                                                                          |
| Välkommen till ditt kartläggnin                                                                                                    | gesattel med Trygghetefenden TSL. Nedanför hittar du ditt mötesid för videomötet i Zoom. |
|                                                                                                    |                                                                                          |
| Join Zoom Meeting                                                                                                    |                                                                                          |
| Join Zoom Meeting<br>https://us02web.zoom.us/j/36                                                                                                | 510714450?pwd=eHRTYU54R3dRVTQxOWFaQWR8TTR1QT09                                           |
| Join Zoom Meeting<br>https://us02web.zoom.us/j/36<br>Meeting ID: 361 071 4450                                                                    | 510714450?pwd=eHRTYU54R3dRVTQxOWFaQWR8TTR1QT09                                           |
| Join Zoom Meeting<br>https://us02web.zoom.us/i/36<br>Meeting ID: 361 071 4450<br>Passcode: 6/8/30                                                | 510714450?pwd=eHRTYUs4R3dRVTQxOWFaQWR8TTR1QT09                                           |
| Join Zoom Meeting<br>https://us02web.zoom.us/i/36<br>Meeting ID: 361 071 4450<br>Passcode: 678780<br>One tap mobile                              | 510714450?pwd=eHRTYU54R3dRVTQxOWFaQWRBTTR1QT09                                           |
| Join Zoom Meeting<br>https://us02web.zoom.us/l/36<br>Meeting ID: 361 071 4450<br>Passcode: 6/8780<br>One tap mobile<br>+46850500828,3610714450#, | s10714450?pwd=eHRTYUs4R3dRVTQxOWFaQWRBTTR1QT09                                           |

2. När du klickar på länken får du upp en vit dialogruta. Klicka på Join from your browser (fungerar med webbläsarna Chrome, Firefox och Safari).

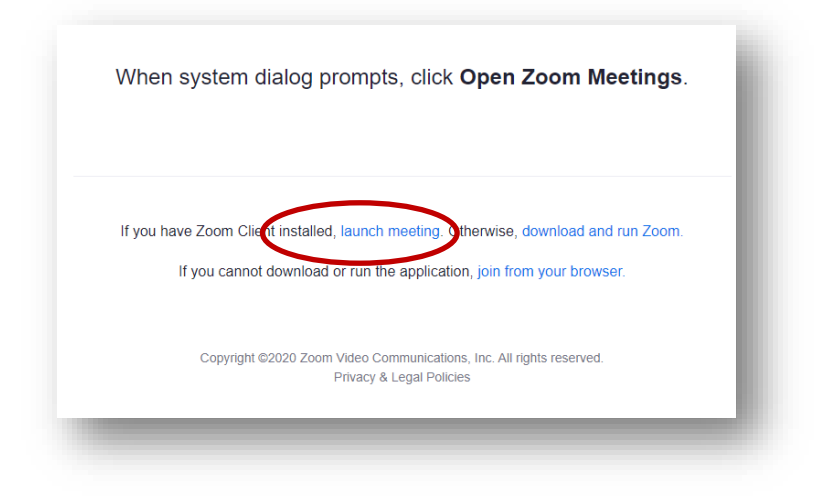

3. Fyll i ditt namn och klicka på Join

| Join a Meeting |  |  |
|----------------|--|--|
| Ditt name      |  |  |
| Ditt hamn      |  |  |
|                |  |  |
|                |  |  |
|                |  |  |

4. Du kommer till ett väntrum.

När du får upp denna bild betyder det att du är i ett digitalt väntrum och att rådgivaren från Trygghetsfonden TSL släpper in dig när mötet startar.

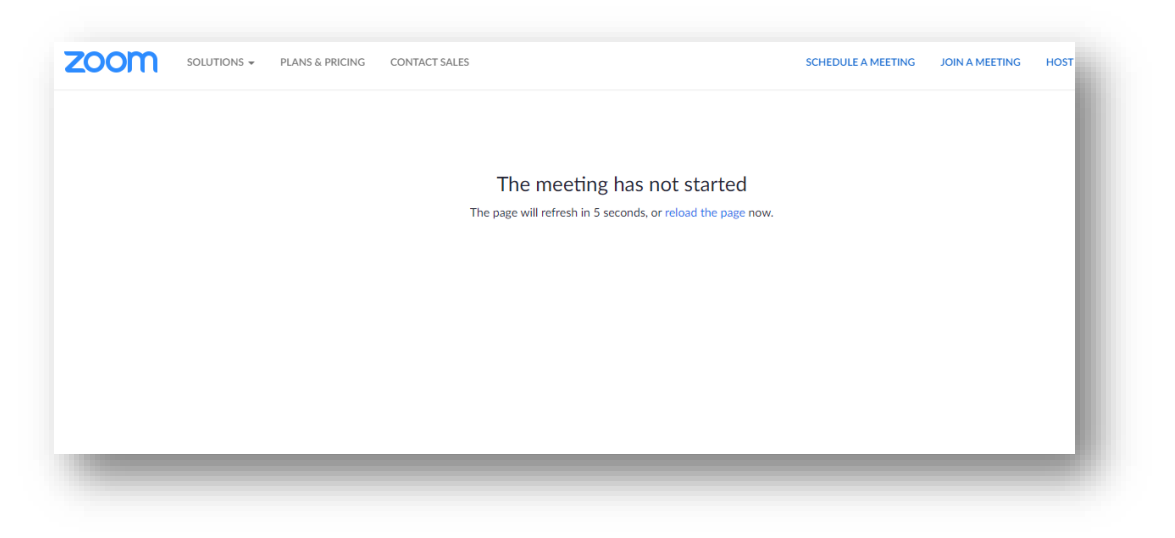

5. Tryck Join Audio by Computer sedan på Join Audio

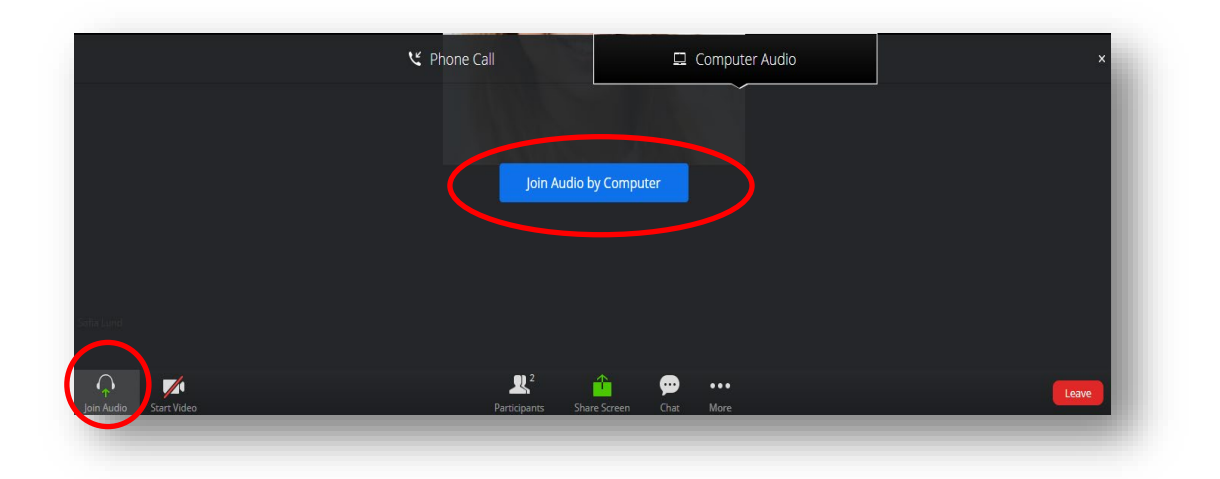

6. Om videon inte startar automtiskt trycker du på *Start video*.

|           | 🤨 Phone Call            | Computer Audio | ×     |
|-----------|-------------------------|----------------|-------|
|           |                         |                |       |
|           | Join Audio by Co        | mputer         |       |
|           |                         |                |       |
|           |                         |                |       |
|           |                         |                |       |
| oin Audio | Participants Share Scre | en Chat More   | Leave |

-Nu är mötet igång!